## Anleitung zum Auspflegen eines iPads aus dem Schulsystem

Dein iPad wurde aus dem Jamf Management, Apple Schoolmanager und ISERV entfernt. Es ist somit nicht mehr mit dem Gymnasium Lohne verbunden. Damit die Trennung auch auf der Seite deines iPads erfolgt, musst du ebenfalls aktiv werden.

Folgender Ablauf ist jetzt durchzuführen:

- 1. Gerät bitte vollständig aufladen, bzw. am Netzladegerät angeschlossen lassen.
- Datensicherung falls erforderlich (kein Backup): Alle wichtigen Dateien, die vom lokalen iPad (Dateien App - Speicherort - auf meinem iPad) erhalten werden sollen, auf iCloud Drive (oder ähnlichen Cloud-Diensten, OneDrive, Google Drive, etc.) sichern. Die Daten können auch auf anderen Geräten gesichert werden.
- 3. Das iPad zurücksetzen (Einstellungen Allgemein Alle Inhalte und Einstellungen löschen)
- Neuinstallation durchführen. Achtung: kein Backup wiederherstellen, sondern ohne Anmeldung starten (auch: ohne Apple ID Anmeldung). Bitte auch keine Touchsperre einrichten. Diese Schritte können später erfolgen, wenn das Gerät wieder Grundinstalliert und eingerichtet wurde.

Du erkennst, dass das iPad aus dem Management entfernt worden ist, daran, dass alle Einstellungsabfragen wieder vom iPad beantwortet werden müssen (Siri, Bildschirmzeit, etc.). Auch in den Einstellungen taucht das Gymnasium Lohne als "Verwalter" des iPads nicht mehr auf.

Bitte die Neuinstallation durchführen, um zu sehen, ob alles ok ist, insbesondere, wenn das iPad verkauft werden soll. Dann kann vor dem Verkauf das iPad wieder zurück in den Werkszustand gebracht werden. Auch wichtig: Bevor du das Gerät verkaufst und weitergibst, sind Dinge zu beachten:

- Gerät von deiner Apple ID lösen

- PIN Code/ Touch Sperre entfernen